Use <a href="https://edelivery.oracle.com">https://edelivery.oracle.com</a> to download the software set up

1. Enter <u>https://edelivery.oracle.com</u> address and create new account

| 🛛 💓 Inbox (66) - constroskills 🌒 🗴 📔 🙀 Action needed: Pay your ba 🗴 📔 🚺 Payment methods - Microa 🗴 📔 😽 Inbox (310) - bal | ramade20 × Search Software × Oracle Software De             | elivery CI x + · · · · · · ×            |
|----------------------------------------------------------------------------------------------------|-------------------------------------------------------------|-----------------------------------------|
| ← → C                                                                                                    |                                                             | 🖻 🖈 🖪 🕲 i                               |
| 🛗 Apps 🔇 New Tab 🔹 YouTube 🞇 CCRS   Project Man 🛅 Feed   LinkedIn 🐞 iCloud 🚘 (1,926 unread) - bal 🕻                      | 🛿 YouTube  🚹 Course Inquiry deta 👯 PMIstandards+ by 🕴 How t | to Build a Well 🕥 State Bank of India » |
| 0                                                                                                    |                                                             | FAQ   English                           |
|                                                                                                    |                                                             |                                         |
|                                                                                                    |                                                             |                                         |
|                                                                                                    |                                                             |                                         |
| Oracle Software Delivery Cloud                                                                                           |                                                             |                                         |
| 승규가 그 옷을 만들고 한다. 방법 전쟁을 입니다. 가는                                                                                          |                                                             |                                         |
| Welcome - Let's get started                                                                                              |                                                             |                                         |
|                                                                                                    |                                                             |                                         |
|                                                                                                    |                                                             |                                         |
| Forgot username or password?                                                                                             |                                                             |                                         |
|                                                                                                    |                                                             |                                         |
|                                                                                                    |                                                             |                                         |
|                                                                                                    |                                                             |                                         |
| See a quick, introductory tour of the down                                                                               | load process                                                | Start Tour                              |
|                                                                                                    |                                                             |                                         |
|                                                                                                    |                                                             |                                         |
| 2022 Oracle About Oracle Legal Notices Terms of Use Your Privacy Rights Source Code for Op                               | en Source Software                                          | () y 🗓 🛛                                |
|                                                                                                    |                                                             |                                         |

2. Search for Primavera P6 Professional Project Management and click on Primavera P6 Professional Project Management 21.12.0.0.0 (Primavera P6 Professional Project Management )

| 🛛 👾 Inbox (66) - constroskilis@gmail. 🗙 🛛 🐄 Action needed: Pay your balance: 🗴 📋 Payment methods - Microsoft 3/c. 🗙 🛛 🐄 Inbox (310) - baliramade2013@;: 🗙 📀 Search Software                                                                                                    | × +                    | ~                   | - 0         | ×        |
|----------------------------------------------------------------------------------------------------|------------------------|---------------------|-------------|----------|
| ← → C • edelivery.oracle.com/osdc/faces/SoftwareDelivery                                                                                                    |                        | ie ☆ :              | * 🗆 🎯       | E.       |
| 🗮 Apps 📀 New Tab 💶 YouTube 🞇 CCRS   Project Man 🛅 Feed   Linkedin 🔹 Kloud 🖬 (1926 unread) - bal 💶 YouTube 😭 Course Inquiry deta 🞇 PMIstandards+ by 🕴                                                                                                    | How to Build a Well    | State Bank of India |             | 10       |
| 0                                                                                                    | FAQ baliramade@yah     | oo.co.in English    | Sign Out    |          |
|                                                                                                    |                        |                     | MISSING ST  | 14110    |
| Oracle Software Delivery Cloud                                                                                                    | Need Help? Contact Sof | tware Delivery Cust | omer Servio | e        |
| <ul> <li>Choose a category and type in a search term or software tille you would like to download.</li> <li>Select from the drop down results or click Starch - you can also select one of our most Popular Downloads.</li> <li>A list of results will appear - additional filters will then be available to refine your search.</li> <li>Lick on Select retors to the titty own with to download - the services of our most Popular Download Queue where you will assign a platform for each Release.</li> <li>Download Package (DLP): A collection of related Release / Release (REL): A specific version of new functionality of a product</li> <li>Start of the service of the titty own will be download - the service of our most Popular Download Queue where you will assign a platform for each Release.</li> <li>Download Package (DLP): A collection of related Release / Release (REL): A specific version of new functionality of a product</li> <li>Start of the service of the relation of related Release / Release (REL): A specific version of new functionality of a product</li> <li>Start of the relation of the relation of related Release / Release (REL): A specific version of new functionality of a product</li> <li>Start of the relation of related Release / Release (REL): A specific version of new functionality of a product</li> <li>Clear Popular Downloads Downloads</li> <li>Clear Popular Downloads</li> <li>Der Pointavera P6 Professional Project Management 20.12.0.0.0 (Primavera P6 Professional Project Management )</li> <li>Die: Primavera P6 Professional Project Management 20.12.0.0.0</li> <li>Die: Primavera P6 Professional Project Portfolio Management 10.12.0.0.0</li> <li>Die: Primavera P6 Enterprise Project Portfolio Management 10.12.0.0.0</li> <li>Die: Primavera P6 Enterprise Project Portfolio Management 20.12.0.0.0</li> <li>Rel: Primavera P6 Professional Project Management 20.12.0.0.0</li> <li>Rel: Primavera P6 Professional Project Management 20.12.0.0.0</li> <li>Rel: Primavera P6 Professional Project Management 20.12.0.0.0</li> <li>Rel: Pr</li></ul> | nload History          |                     |             | Feedback |
| REL: Oracle Utilities Work and Asset Management Integration to Primavera P6 Enterprise Project Portfolio Management 11.1.0                                                                                                    |                        |                     |             |          |
| REL. State chunes work and Asset Asanagement integration to Finances a to Enterprise Project Fortiono Management Documentation 11.1.0                                                                                                    |                        |                     |             |          |

3. In the download section (Right hand side top corner), click on continue

| 🐂 (Inbox (86) - constrokilit)@gmail: 🗴   🏹 Action needed: Pay your balance: 🗴   🧃 Payment methods - Microsoft 3/. 🗶   🏹 Inbox (310) - balaramade2013@; 🗴 🙆 Search Software 🛛 🗙 🕇                                                                                                    | ~ - O X                                                |
|----------------------------------------------------------------------------------------------------|--------------------------------------------------------|
| ← → C (a) edelivery.oracle.com/osdc/faces/SoftwareDelivery                                                                                                    | 🖻 🖈 🖬 🕲 🗄                                              |
| 🖽 Apps: 📀 New Tab 💶 YouTube 🞇 CCRS   Project Man 🛅 Feed   Linkedin 🔹 iCloud 🚘 (1,926 unread) - bal 💶 YouTube 📳 Course Inquiry deta 🞇 PMIstandards- by 🕴 How to Build a W                                                                                                    | Vell 💽 State Bank of India »                           |
| FAO baliranad                                                                                                    | e@yahoo.co.in English Sign Out                         |
|                                                                                                    | ISONOREI AUSEI AUSEI AUSEI AUSEI AUSEI AUSEI           |
| Oracle Software Delivery Cloud Need Holp? Contact                                                                                                    | et Software Delivery Customer Service                  |
| Choose a category and type in a search term or software title you would like to download.     Select from the drop down results or click Search - you can also select one of our most Popular Downloads.     A list of results will appear - additional filters will then be available to refine your search.     Click on Select most to the title you would load to results will appear - additional filters will then be available to refine your search.     Duby Professional Project Man     Duby Download Package (DLP): A collection of related Releases (REL): A specific version of new functionality of a product     Sull need help? Take our sep-by-step Demo Tour or visit the EAQs. | ী Ylex Items / Continue<br>Remove All<br>ই<br>Continue |
| All Categories V Primavera P6 Professional Project Management Search Clear Popular Downloads Download History All Commercial Linux/VM 1-Click Courseware Documentation                                                                                                    |                                                        |
| Found 17 results                                                                                                    | 3                                                      |
| DLP: Frimavira to Professional Project Annagement 1212 000 (Primavira For Professional Princet Management)                                                                                                    | edba                                                   |
| <ul> <li>DLP: Oracle Project Portfolio Management Integration Pack for Primavera P6 and JD Edwards EnterpriseOne 11.6.0.0</li> </ul>                                                                                                    |                                                        |
| 💑 DLP: Oracle Utilities Work and Asset Management Integration to Primavera P6 Enterprise Project Portfolio Management 11.1.0.0.0                                                                                                    |                                                        |
| ► DLP: Primavera P6 Enterprise Project Portfolio Management 21.12.0.0.0                                                                                                    |                                                        |
| DLP: Primavera P6 Enterprise Project Portfolio Management 20.12.0.0.0                                                                                                    |                                                        |
| REL: Primavera P6 Professional Project Management 21.12.0.0.0                                                                                                    |                                                        |
| 🚓 REL: Primzvera P6 Professional Project Management 20.12.0.0.0                                                                                                    |                                                        |
| 🚓 REL: Primavera P6 Professional Project Management Documentation 21.12.0.0.0                                                                                                    |                                                        |
| 🚓 REL: Primavera P6 Professional Project Management Documentation 20.12.0.0.0                                                                                                    |                                                        |
| 🚓 🛛 REL: Oracle Project Portfolio Management Integration Pack for Primavera P6 and JD Edwards EnterpriseOne 3.1                                                                                                    |                                                        |
| 🚓 REL: Oracle Utilities Work and Asset Management Integration to Primavera P6 Enterprise Project Portfolio Management 11.1.0                                                                                                    |                                                        |
| https://edelwery.oracle.com/osdc/faces/SoftwareDelwery# [anagement Integration to Primayers P6 Enterprise Project Portfolio Management Documentation 11.1.0                                                                                                    |                                                        |

4. You will get following window, select the platform (Microsoft Windows x64 (64-bit))

| 🛛 Millinbox (66) - constroskills@gmail. 🗙 📔 Millinbox (36) x 📔 🚺 Action needed: Pay your balance 🗙 📔 🚺 Payment methods - Microsoft 36 🗙 📔 Millinbox (36)                                   | 10) - baliramade2013@g 🗙 🔇 Search Software                     | × +                                   | $\sim$ – $\Box$               | ×     |
|----------------------------------------------------------------------------------------------------|----------------------------------------------------------------|---------------------------------------|-------------------------------|-------|
| ← → C ⓐ edelivery.oracle.com/osdc/faces/SoftwareDelivery                                                                                                    |                                                                |                                       | 🖻 🛧 🗯 🗖 🚳                     | :     |
| 🛗 Apps 🔇 New Tab 💶 YouTube 🞇 CCRS   Project Man 🛅 Feed   LinkedIn 🐞 iCloud 🚘 (1,926 unread) - bal 💶 YouTu                                                                                  | ibe 🚹 Course Inquiry deta 👯 PMIstandards+ by                   | How to Build a Well                   | State Bank of India           | 30    |
| 0                                                                                                    |                                                                | FAQ baliramade@yahoo.                 | co.in English Sign Out        | Î     |
| Oracle Software Delivery Cloud                                                                                                    |                                                                | Need Help? Contact Softw              | are Delivery Customer Service |       |
|                                                                                                    |                                                                |                                       |                               |       |
| To continue, select the Platform Language for each individual Release. To remove an item from the Download Queue, please uncheck the bo<br>Release title and select your desired Language. | ox next to the title. Language Supplement Releases are optiona | ıl; to include it where applicable, o | check the box next to the     |       |
| Back                                                                                                    |                                                                | Ren                                   | move All Continue             |       |
| 🗹 Download Queue                                                                                                    | Terms and Restrictions                                         | Platforms /<br>Languages Siz          | ze Published<br>Date          |       |
| ∡ Z Primavera P6 Professional Project Management 21.12.0.0                                                                                                    | Oracle Standard Terms and Restrictions                         |                                       | Dec 21, 2021                  |       |
| Primavera P6 Professional Project Management 21.12.0.0.0                                                                                                    |                                                                | Microsoft \ 💌 29                      | 4.9 MB                        |       |
| Primavera P6 Professional Project Management Documentation 21.12.0.0.0                                                                                                    |                                                                | 57                                    | 1 KB                          |       |
| Back                                                                                                    |                                                                | Ret                                   | move All Continue             | sdbae |
|                                                                                                    |                                                                |                                       |                               | 9     |
|                                                                                                    |                                                                |                                       |                               |       |
|                                                                                                    |                                                                |                                       |                               |       |
|                                                                                                    |                                                                |                                       |                               |       |
|                                                                                                    |                                                                |                                       |                               |       |
|                                                                                                    |                                                                |                                       |                               |       |
|                                                                                                    |                                                                |                                       |                               |       |
|                                                                                                    |                                                                |                                       | _                             |       |
|                                                                                                    |                                                                |                                       |                               | - ×   |

5. Accept the Agreement by selecting the check box left bottom corner and click on continue

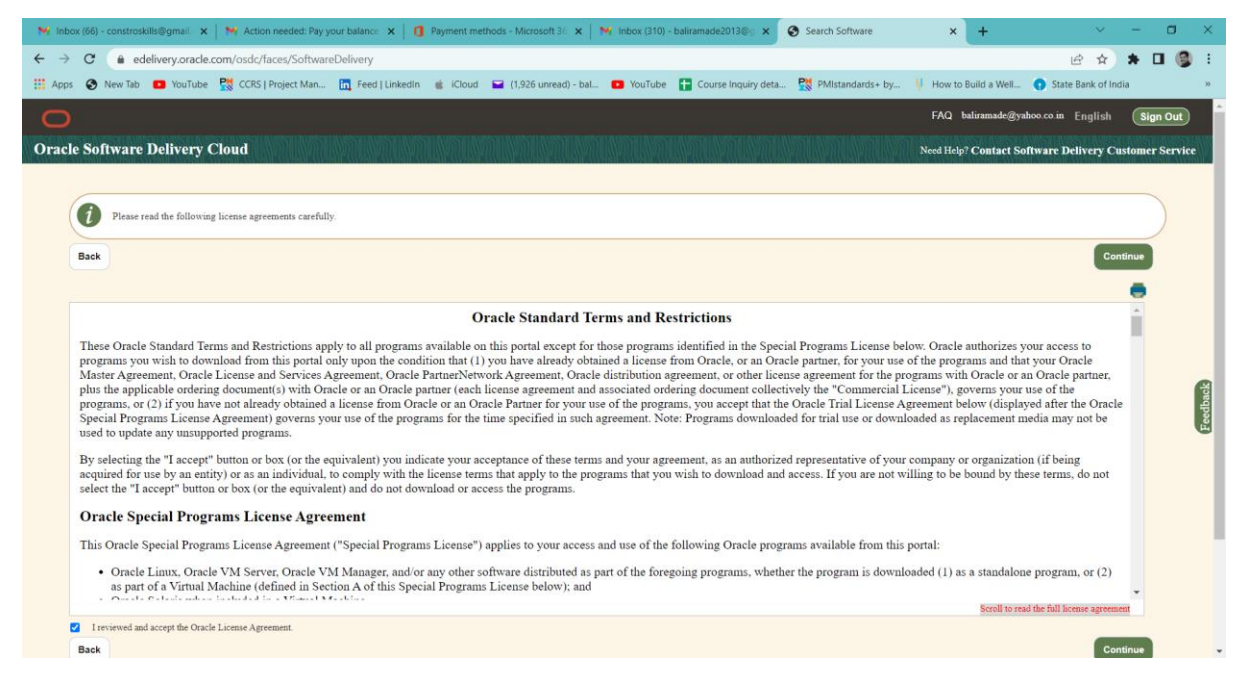

6. Click on Download and you will get the file as shown below, Right click and run the file. The software will get installed.

|                                                                                                    |                                       |                        |             |              | -                | 0 | × |
|----------------------------------------------------------------------------------------------------|---------------------------------------|------------------------|-------------|--------------|------------------|---|---|
| 🛨 New -                                                                                                    | □ □ □ □ □ □ ↓ Sort - □ View - ···     |                        |             |              |                  |   |   |
| $\leftarrow$ $\rightarrow$ $\checkmark$ $\uparrow$                                                                                                    | b → This PC → Downloads               |                        |             | v C ∧        | Search Downloads |   |   |
| 🗧 📩 Quick access                                                                                                    | Name                                  | Date modified          | Туре        | Size         |                  |   |   |
| > 🌰 OneDrive                                                                                                    | Today (1) Oracle SSN DLM 05190634.exe | 19-05-2022 12:04 PM    | Application | 1.819 KB     |                  |   |   |
| <ul> <li>↓ This PC</li> <li>↓ Desktop</li> <li>↓ Downloads</li> <li>↓ Downloads</li> <li>↓ Downloads</li> <li>↓ Hours</li> <li>↓ Uodes</li> <li>↓ Windows (C)</li> <li>↓ Windows (C)</li> <li>↓ Windows (C)</li> <li>↓ New Volume (D)</li> <li>↓ New Volume (E)</li> <li>↓ Network</li> </ul> |                                       | i i vi oce des 1800 PM | ///         | , par la mar |                  |   |   |
| 1 item                                                                                                    |                                       |                        |             |              |                  |   |   |
|                                                                                                    |                                       |                        |             |              |                  |   |   |

7. After the installation, search Primavera through search bar

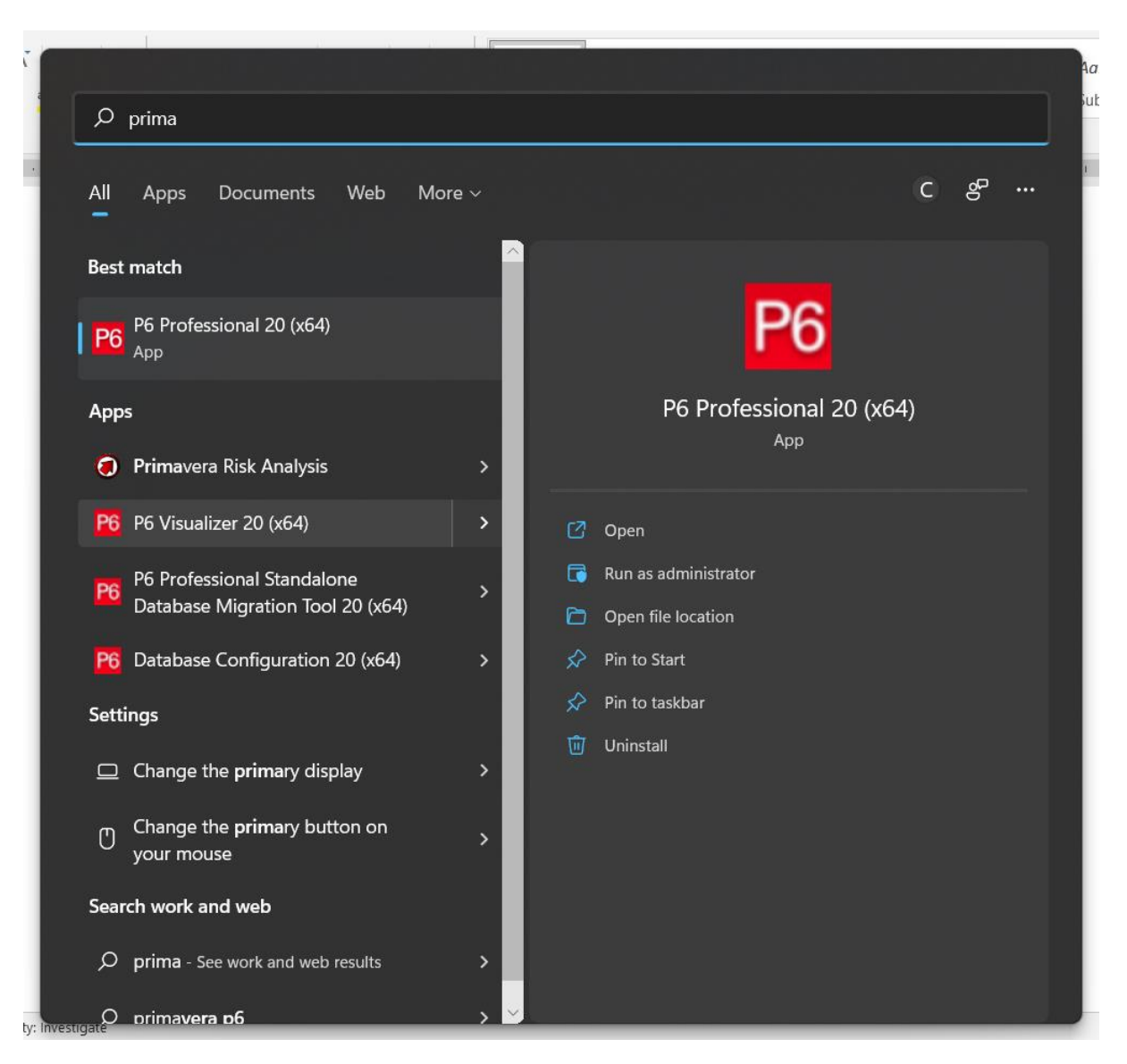

8. Run the software and specify the login details.

| it View Project     | Enterprise Tools Admin Help            |                        |          |          |                   |                |              |                  |            |              |              |                    |                 |             |                |                  |
|---------------------|----------------------------------------|------------------------|----------|----------|-------------------|----------------|--------------|------------------|------------|--------------|--------------|--------------------|-----------------|-------------|----------------|------------------|
| h gen großen        | Elitobuse Jeens Haumu Heb              |                        |          |          |                   |                |              |                  |            |              |              |                    |                 |             |                |                  |
| ivides              |                                        |                        |          |          |                   |                |              |                  |            |              |              |                    |                 |             |                |                  |
| tivities Projec     | ts                                     |                        |          |          |                   |                |              |                  |            |              |              |                    |                 |             |                |                  |
| Layout: Classic Sch | hedule Layout                          | Filter: All Activities |          |          |                   |                |              |                  |            |              |              |                    |                 |             |                |                  |
| vity ID             | Activity Name                          | Original Duration      | Rer      |          | 0                 | 1              | E.L          |                  |            |              | 1.1.0        | 2011               |                 |             |                |                  |
| EC00515_C           | ity Cepter Office Building Add         | 1 <del>0</del> 694d    |          | NOV      | Dec               | Jan            | Feb          | Mar              | Apr        | Мау          | Jun          | Jul                | Aug             | Se          | p Ud           | t Nov            |
| ECODE4E D           | RE Design and Engineering              | 1074                   |          |          |                   |                |              |                  | 6-4-11 A   | EC00515.D8   | E Design an  | ;<br>d Engineerine |                 |             |                |                  |
| EC00515.L           | Design and Engineering                 | 554                    |          |          |                   |                |              |                  |            |              |              |                    |                 |             |                |                  |
| EC1000              | Start Office Building Addition Project | 000                    | _        | Start Of | fice Building Add | Sition Project | building Add | non              |            |              |              |                    |                 |             |                |                  |
| EC1030              | Review and Approve Designs             | 22d                    | - 11     |          |                   | -              | Revia        | w and Approve    | Designe    |              |              |                    |                 |             |                |                  |
| EC1050              | Assemble Technical Data for Heat Pump  | 7d                     |          |          |                   |                |              | semble Techni    | cal Data f | r Heat Pumo  |              |                    |                 |             |                |                  |
| EC1160              | Review Technical Data on Heat Pumps    | 27d                    | _        |          |                   |                |              |                  | Review     | echnical Dat | a on Heat Pu | nps                |                 |             |                |                  |
| EC00515.F           | ound Foundation                        | 150d                   |          |          |                   |                |              | - F              |            |              |              |                    |                 |             | 23-9-11, 8     | EC00515 Found F  |
| EC1090              | Begin Building Construction            | b0                     |          |          |                   |                | E            | legin Building C | onstructio |              |              |                    |                 |             |                |                  |
| EC1100              | Site Preparation                       | 43d                    |          |          |                   |                | <b>₩</b>     |                  | St         | Preparation  |              |                    |                 |             |                |                  |
| EC1230              | Excavation                             | 24d                    |          |          |                   |                |              |                  |            |              | Excave       | itión              |                 |             |                |                  |
| EC1320              | Install Underground Water Lines        | 12d                    |          |          |                   |                |              |                  | 1          | <b>⊢</b> —   |              | Install Under      | ground Water    | Lines       |                |                  |
| EC1330              | Install Underground Electric Conduit   | 12d                    |          |          |                   |                |              |                  | J          | <u>ب</u>     |              | Install Under      | ground Electric | Conduit     |                |                  |
| EC1340              | Form/Pour Concrete Footings            | 24d                    | _        |          |                   |                |              |                  |            |              | -            |                    | Form/Pour       | Concrete Fo | ootings        |                  |
| EC1350              | Concrete Foundation Walls              | 24d                    |          |          |                   |                |              |                  |            |              |              | · •                |                 | Concre      | ete Foundation | Walls            |
| EC1360              | Form and Pour Slab                     | 12d                    | - 11     |          |                   |                |              |                  |            |              |              |                    | ·               |             | Form and Pou   | ur Slab          |
| EC1370              | Backfill and Compact Walls             | 5d                     | - 1      |          |                   |                |              |                  | 1          |              |              |                    |                 | <u>ل م</u>  | Backfill an    | nd Compact Walls |
| -                   |                                        |                        |          | -        |                   |                |              |                  |            |              |              |                    |                 |             |                |                  |
| neral Status Res    | ources Predecessors Successors         |                        |          |          |                   |                |              |                  |            |              |              |                    |                 |             |                |                  |
| •                   | Activity EC1000                        | Reals Ruilding Cons    | truction |          |                   |                |              |                  |            |              |              | Project            | ECODE15         |             |                |                  |
| •                   | Activity [EC 1040                      | [begin building Cons   | truction |          |                   |                |              |                  |            |              |              | Filipect           | LECOUSIS        |             |                |                  |
| uration             |                                        | Status                 |          |          |                   |                |              |                  |            |              |              | V Labor I          | Units           |             |                |                  |
| Original            | DO                                     | Started                | 28-      | 2-11     |                   | Physical 9     | 6            |                  | _          |              | 0%           | Budgeted           | đ               | Г           |                | 0d               |
| Actual              |                                        | Eninhad                |          |          |                   | Suspend        |              |                  |            |              | _            | Actual             |                 |             |                | 04               |
|                     | 00                                     | je renanda             |          |          |                   | Suspend        |              |                  |            |              |              | Actual             |                 |             |                | ua               |
| Remaining           | b0                                     | Exp Finish             |          |          |                   | Resume         |              |                  |            |              |              | Remainin           | 9               | Γ           |                | b0               |
| At Complete         | 04                                     |                        |          |          |                   |                |              |                  |            |              |              | At Compl           | lete            | Г           |                | b0               |
|                     | 1 00                                   | Constraints            |          |          |                   |                |              |                  |            |              |              |                    |                 | 1           |                | 00               |
|                     |                                        |                        |          |          |                   |                |              |                  |            |              |              |                    |                 |             |                |                  |